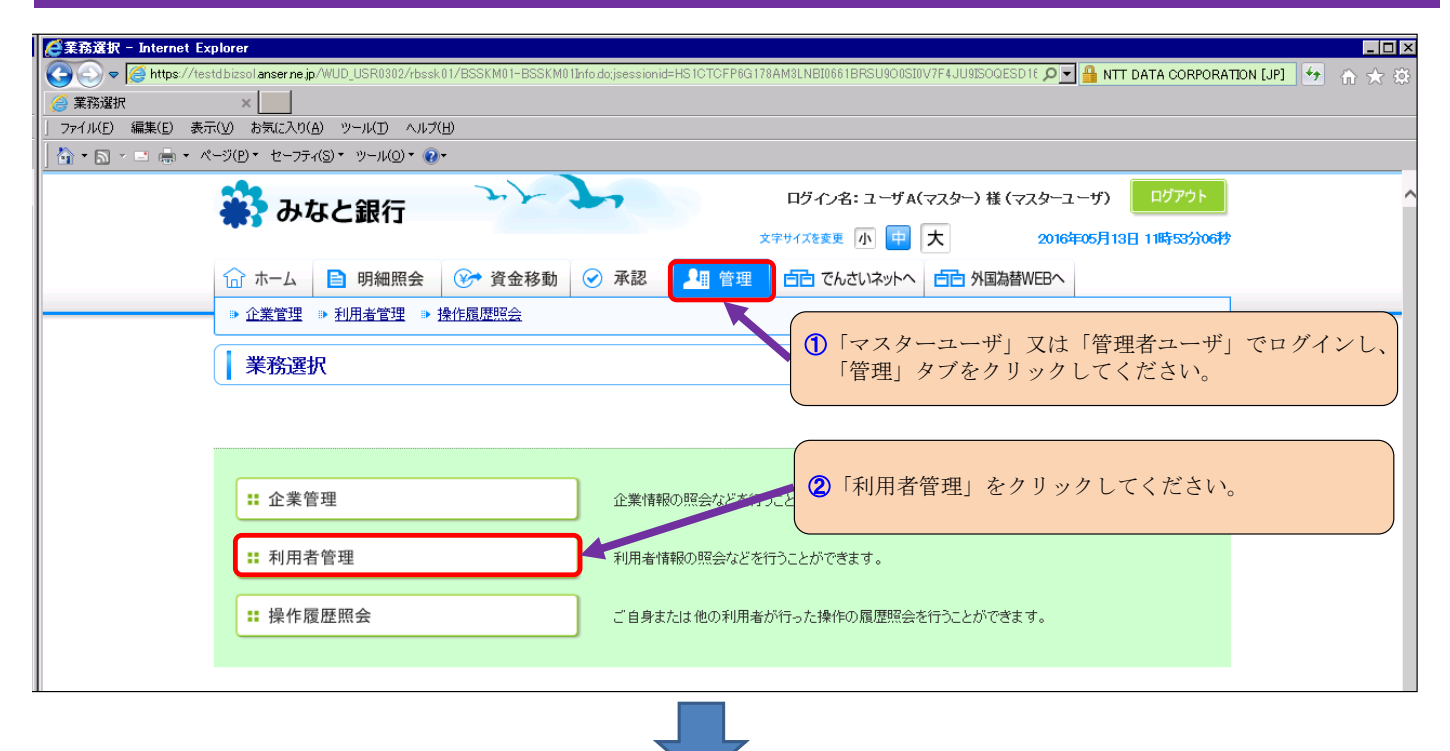

| 搭管理 作業内容選択 - Internet Explorer                                                                                                    | to do;jsessionid=HS1CTCFP6G178AM9LNBI0661BRSU900SI0V7F4JU9ISOQESD164 🔎 🖬 NTT DATA CORPORATION [JP] |
|----------------------------------------------------------------------------------------------------|----------------------------------------------------------------------------------------------------|
| 用者管理作業內容選択 ×                                                                                                    |                                                                                                    |
| ル(E) 編集(E) 表示(V) お気に入り(A) ツール(T) ヘルプ(H)                                                                                                    |                                                                                                    |
|                                                                                                    |                                                                                                    |
| 🔐 みなと銀行                                                                                                    | ログイン名:ユーザA(マスター) 様(マスターユーザ)                                                                        |
|                                                                                                    | 文字サイズを変更 小 🖶 大 2016年05月13日 11時54分52秒                                                               |
| 🔓 ホーム 📔 明細照会 😵 資金移動                                                                                                    |                                                                                                    |
|                                                                                                    |                                                                                                    |
| 1 利田去管理 》 作業内容選択                                                                                                    | BRSK001                                                                                            |
|                                                                                                    |                                                                                                    |
|                                                                                                    |                                                                                                    |
|                                                                                                    |                                                                                                    |
| <ul> <li>自身の情報の変更・照会</li> </ul>                                                                                                    |                                                                                                    |
| •• パフロード本王                                                                                                    |                                                                                                    |
| •• /\\/)=F&#</td><td>ロジオンハスソート、喃語のガハスソートを変更できます。</td></tr><tr><td></td><td>● ● ● ● ● ● ● ● ● ● ● ● ● ● ● ● ● ● ●</td></tr><tr><td>◎ 利用者情報の管理</td><td>「利用有情報の管理」をグリックしてくたさい。</td></tr><tr><td></td><td></td></tr><tr><td>: 利用者情報の管理</td><td>利用者情報の新規登録、登録されている利用者情報の照会、変更、または削除が可能です。</td></tr><tr><td></td><td></td></tr><tr><td></td><td></td></tr><tr><td>● 利用者停止"脾际</td><td></td></tr><tr><td>** 利用者停止・解除</td><td>利用者のサービフ停止(停止翻除が可能です。</td></tr><tr><td></td><td></td></tr><tr><td></td><td></td></tr><tr><td></td><td></td></tr><tr><td>◎ ワンタイムバスワードの管理</td><td></td></tr><tr><td>◎ ワンタイムバスワードの管理</td><td></td></tr></tbody></table> |                                                                                                    |

| 奇理 利用者         | 一覧 ×                                                                                                    |                                                                                                    |                                                                                                    |                                                                                                    |          |
|----------------|----------------------------------------------------------------------------------------------------|----------------------------------------------------------------------------------------------------|----------------------------------------------------------------------------------------------------|----------------------------------------------------------------------------------------------------|----------|
|                |                                                                                                    | 4                                                                                                    |                                                                                                    |                                                                                                    |          |
| 編集( <u>E</u> ) | 表示(V) お気に入り(A) ツール(T) ヘルブ(                                                                                                    | Э                                                                                                    |                                                                                                    |                                                                                                    |          |
| - 🖃 🚍          | <ul> <li>ページ(P)&lt; セーフティ(S)&lt; ツール(Q)&lt; (2)</li> </ul>                                                                                                    | *                                                                                                    |                                                                                                    |                                                                                                    |          |
|                | 🎎 みたと銀行                                                                                                    | July July                                                                                                    | ログイン名:ユーザA(マスター)                                                                                                    | )様(マスターユーザ) ログアウト                                                                                                    |          |
|                |                                                                                                    |                                                                                                    | 文字サイズを変更 小 😐 大                                                                                                    | 2016年05月13日 11時56分27秒                                                                                                    |          |
|                |                                                                                                    |                                                                                                    |                                                                                                    |                                                                                                    |          |
|                | ☆ ホーム ■ 明細照会                                                                                                    | (У) 資金移動 (У) 承認                                                                                                    | 管理 白白 でんさいネットへ 白白 タ                                                                                                    | A国為替WEBへ                                                                                                    |          |
|                |                                                                                                    |                                                                                                    |                                                                                                    |                                                                                                    |          |
|                | 1 利田去管理 》 利田去                                                                                                    |                                                                                                    |                                                                                                    | BRSK005                                                                                                    |          |
|                | 1 10/04 6-2 / 10/04                                                                                                    | <i>3</i> 6                                                                                                    |                                                                                                    |                                                                                                    |          |
|                |                                                                                                    |                                                                                                    |                                                                                                    | ?                                                                                                    |          |
|                |                                                                                                    |                                                                                                    |                                                                                                    |                                                                                                    |          |
|                | 登録                                                                                                    |                                                                                                    |                                                                                                    |                                                                                                    |          |
|                | 利用者情報の新規登録を行う場合は、                                                                                                    | 「新規登録」ボタンを押してください。                                                                                                    | ▲ 「全取引取消」                                                                                                    | 権限を付与したいユーザを                                                                                                    | 選択 ] .   |
|                | 新規登録▶                                                                                                    |                                                                                                    | (ここでは「マ                                                                                                    | に成とりりじに、ビーノと<br>スターユーザ」を選択)                                                                                                    |          |
|                |                                                                                                    |                                                                                                    |                                                                                                    |                                                                                                    |          |
|                |                                                                                                    |                                                                                                    |                                                                                                    |                                                                                                    |          |
|                | 変更"削除<br>利用者情報の削除を行う提合け 対象                                                                                                    | の利用者を選択の上「「の名」ボタンを押してくた                                                                                                    |                                                                                                    |                                                                                                    |          |
|                | 利用者情報の変更を行う場合は、対象                                                                                                    | の利用者を選択の上、「変更」ボタンを押してく                                                                                                    | ころい。<br>こさい。                                                                                                    |                                                                                                    |          |
|                | 利用者情報の照会を行う場合は、対象                                                                                                    | !の利用者で選択の上、「照会」ボタンを押してくオ                                                                                                    | Eizho.                                                                                                    |                                                                                                    |          |
|                | ● 利用者一頁                                                                                                    |                                                                                                    |                                                                                                    |                                                                                                    |          |
|                |                                                                                                    |                                                                                                    | 並び順:                                                                                                    | ログインD 🔽 昇順 🔽 📑 再表示                                                                                                    |          |
|                | 選択 ログインの                                                                                                    | 王利用老名                                                                                                    | 0円<br>利用 <i>本</i> 区分                                                                                                    | サービフザ能                                                                                                    |          |
|                |                                                                                                    | 19/04 C                                                                                                    | 490/8 <u>82.0</u><br>マフカーフ ーザ                                                                                                    | 利用可能                                                                                                    |          |
|                | 0 1911web1001                                                                                                    | ユーザロ(管理者)                                                                                                    | マベダ エーク 管理去 ーザ                                                                                                    | 利用可能                                                                                                    |          |
|                | 0 1911web1002                                                                                                    | ユーザ()(一般)                                                                                                    | 「空宿ユーリー」                                                                                                    | 利用可能                                                                                                    |          |
|                | O kabocha1215                                                                                                    | 野菜(人.                                                                                                    | - 船つ ーザ                                                                                                    | 利用可能                                                                                                    |          |
|                | <b>O</b>                                                                                                    | 21010.000                                                                                                    |                                                                                                    | 120 184                                                                                                    |          |
|                | :                                                                                                    |                                                                                                    |                                                                                                    |                                                                                                    |          |
|                |                                                                                                    |                                                                                                    | 5 「変更」をクリッ                                                                                                    | クしてください。                                                                                                    |          |
|                | 【 戻 る 削 除 ▶                                                                                                    | 変更) 🙀 🖂 🗸                                                                                                    | <b>⑤</b> 「変更」をクリッ                                                                                                    | クしてください。                                                                                                    |          |
|                | 【 戻 る】 削 除 ▶                                                                                                    | 変更♪ <mark>- m - 元 /</mark>                                                                                                    | ⑤「変更」をクリッ                                                                                                    | クしてください。                                                                                                    |          |
|                | ● 戻 る 創 除 ▶                                                                                                    | 変更♪ <mark></mark>                                                                                                    | ⑤「変更」をクリック                                                                                                    | クしてください。                                                                                                    |          |
|                | 【 戻 る 削 除 ▶                                                                                                    | 変更)<br><u>m 云 /</u>                                                                                                    | ⑤「変更」をクリッ                                                                                                    | クしてください。<br>・ 、 、 、 、 、 、 、 、 、 、 、 、 、 、 、 、 、 、                                                                                                    |          |
|                | ▲ 戻 る 削 除 ▶<br>Copyright 2011 The Minato Bank, Ltd.                                                                                                    | 変更)<br>III Rights Reserved                                                                                                    | ⑤「変更」をクリッ                                                                                                    | クしてください。<br>■ ベージの先顕へ                                                                                                    |          |
|                | ◆戻る) 削除 ♪<br>Copyright 2011 The Minato Bank, Ltd.<br>■お問合せは                                                                                                    | 変更) THE AT                                                                                                    | ⑤「変更」をクリッ                                                                                                    | クしてください。<br>ページの先頭へ                                                                                                    |          |
|                | ◆ 戻 る 削 除 ↓ Copyright 2011 The Minato Bank, Ltd. ■お問合せは<br>みなとビジネスWeb ヘルブデスクま<br>フリーダイヤル:0120-45-5072                                                                                                    | 変更)<br>All Rights Reserved                                                                                                    | ⑤「変更」をクリッ                                                                                                    | クしてください。<br>・ページの先頭へ                                                                                                    |          |
|                | ◆ 戻 る 削 除 ↓ Copyright 2011 The Minato Bank, Ltd. ■お問合せは<br>みなどビジネスWeb ヘルブデスクま<br>フリーダイヤル:0120-45-5072<br>(受付時間 平日 午前9:00~午後6)                                                                                                    | 変更)<br>All Rights Reserved<br>で<br>::00)                                                                                                    | ⑤「変更」をクリッ                                                                                                    | クしてください。<br>■ ベージの先頭へ                                                                                                    |          |
|                | ◆ 戻 る 削 除 ▶ Copyright 2011 The Minato Bank, Ltd. ■あ問合せは<br>みなどビジネスVeb ヘルブデスクま<br>フリーダイヤル:0120-45-5072<br>(受付時間 平日 午前9:00~午後6                                                                                                    | 変更)<br>All Rights Reserved<br>で<br>:00)                                                                                                    | ⑤「変更」をクリッ                                                                                                    | クしてください。<br>■ ページの先頭へ                                                                                                    | 1        |
|                | ◆ 戻 る 削 除 ▶ Copyright 2011 The Minato Bank, Ltd. ■あ聞合せは<br>みなとビジネスWeb ヘルブデスクま<br>フリーダイヤル:0120~45-5072<br>(受付時間 平日 午前9:00~午後6)                                                                                                    | 変更)<br>All Rights Reserved<br>で<br>:00)                                                                                                    | ⑤「変更」をクリッ                                                                                                    | クしてください。<br>■ ページの先時へ                                                                                                    |          |
| _              | <ul> <li></li></ul>                                                                                                    | 変更)<br>All Rights Reserved<br>で<br>:00)                                                                                                    | ⑤「変更」をクリッ                                                                                                    | クしてください。<br>ページの先開へ                                                                                                    | [        |
|                | <ul> <li>● 戻る</li> <li>削除 ▶</li> <li>Copyright 2011 The Minato Bank, Ltd.</li> <li>● お間合せは<br/>みなどビジネ2Web ヘルブデスク度<br/>フリーダイヤル:0120-45-5072<br/>(受付時間 平日 午前9:00~午後6</li> <li>● 利用者管理 ▶ 利用者:</li> </ul>                                                                                                    | 変更)<br>All Rights Reserved<br>で<br>:00)<br>変更[基本情報]                                                                                                    | ⑤「変更」をクリッ                                                                                                    | クレてください。<br>ページの先期へ                                                                                                    | [        |
|                | <ul> <li>              民る             創</li></ul>                                                                                                    | 変更)<br>All Rights Reserved<br>で<br>:00)<br>変更[基本情報]<br>» 利用者権限を変更 » 利用口座・限局                                                                                                    | <ul> <li>⑤「変更」をクリッ</li> <li>(⑤)「変更」をクリッ     </li> </ul>                                                                                                    | クレてください。<br>ページの先頭へ BRSK009                                                                                                    | ſ        |
|                | <ul> <li></li></ul>                                                                                                    | 変更)<br>All Rights Reserved<br>で<br>:co)<br>変更[基本情報]<br>» 利用者権限を変更 » 利用口座・限度                                                                                                    | ⑤「変更」をクリッ<br>っ<br>酒を変更 » 内容確認 » 変更完了                                                                                                    | クレてください。<br>ページの先頭へ BRSK009                                                                                                    | ſ        |
|                | <ul> <li>◆ 戻る</li> <li>削除 →</li> <li>Copyright 2011 The Minato Bank, Ltd.</li> <li>■お問合せは<br/>みなとビジネスWeb ヘルブデスクま<br/>フリーダイヤル:0120-45-5072<br/>(受付時間 平日 午前9:00~午後6)</li> <li>1利用者管理 &gt;利用者</li> <li>1利用者基本情報を変更<br/>変更内容を入力の上、じなヘルボタンを引</li> </ul>                                                                                                    | 変更)<br>All Rights Reserved<br>で<br>:co)<br>変更[基本情報]<br>》利用者権限を変更 》利用口座・限度<br>限してください。                                                                                                    | ⑤「変更」をクリッ<br>変更之変更 » 内容確認 » 変更完了                                                                                                    | クレてください。<br>■ページの先頭へ<br>BRSK009                                                                                                    |          |
|                | <ul> <li>◆ 戻 る</li> <li>削 除 →</li> <li>Copyright 2011 The Minato Bank, Ltd.</li> <li>■ お問合せは<br/>みなとビジネスWeb ヘルブデスク度<br/>フリーダイヤル:0120-45-5072<br/>(受付時間 平日 午前9:00~午後6</li> <li>1 利用者管理 》利用者</li> <li>↑ 利用者基本情報を変更</li> <li>変更内容を入力の上、「次へ」ボタンをす<br/>※1 必須入力項目です。</li> </ul>                                                                                                    | 変更)<br>All Rights Reserved<br>で<br>:co)<br>変更[基本情報]<br>》利用者権限を変更 » 利用口座・限度<br>理してください。                                                                                                    | ⑤「変更」をクリッ<br>「変更」をクリッ<br>「変更」をクリッ                                                                                                    | クレてください。<br>ページの先頃へ BRSK009 ・                                                                                                    | ſ        |
|                | <ul> <li>◆ 戻 る</li> <li>創 除 ◆</li> <li>Copyright 2011 The Minato Bank, Ltd.</li> <li>● あ問合せは<br/>みなどビジネスWeb ヘルブデスクま<br/>フリーダイヤル:0120-45-5072<br/>(受付時間 平日 午前9:00~午後6</li> <li>① 利用者管理 》利用者</li> <li>① 利用者基本情報を変更</li> <li>変更内容を入力の上、「次へ」ボタンを<br/>※18必須入力項目です。</li> </ul>                                                                                                    | 変更)<br>All Rights Reserved<br>で<br>:00)<br>変更[基本情報]<br>» 利用者権限を変更 » 利用口座・限度<br>押してください。                                                                                                    | ⑤「変更」をクリッ<br>「変更」をクリッ                                                                                                    | クレてください。<br>ページの先課へ BRSK009 ・                                                                                                    | [<br>]   |
|                | <ul> <li>◆ 戻 る</li> <li>創 除 ◆</li> <li>Copyright 2011 The Minato Bank, Ltd.</li> <li>● か問合せは<br/>みなどビジネスWeb ヘルブデスクま<br/>フリーダイヤル:0120-45-5072<br/>(受付時間 平日 午前9:00~午後6</li> <li>利用者管理 》利用者</li> <li>利用者基本情報を変更</li> <li>変更内容を入力の上、「次へ」ボタンを<br/>※は必須入力項目です。</li> <li>● 利用者基本情報</li> </ul>                                                                                                    | 変更)<br>All Rights Reserved<br>で<br>:00)<br>変更[基本情報]<br>» 利用者権限を変更 » 利用口座・限度<br>PPしてください。                                                                                                    | ⑤「変更」をクリッ<br>「変更」をクリッ<br>「変更」をクリッ                                                                                                    | クレてください。<br>ページの先録へ BRSK009 3                                                                                                    |          |
|                | <ul> <li>              民る             創</li></ul>                                                                                                    | 変更)<br>All Rights Reserved<br>で<br>:00)<br>変更[基本情報]<br>» 利用者権限を変更 » 利用口座・限度<br>押してください。                                                                                                    | ⑤「変更」をクリッ・ 「変更」をクリッ・                                                                                                    | クレてください。<br>ページの先録へ BRSK009 ・                                                                                                    |          |
|                | <ul> <li>民る 削除・</li> <li>Copyright 2011 The Minato Bank, Ltd.</li> <li>              みなどビジネスWeb ヘルブデスクを<br/>フークダイヤル・120~45~5072<br/>(受付時間 平日 午前9:00~午後6      </li> <li>利用者管理 》利用者     </li> <li>利用者基本情報を変更              変更内容を入力の上、「次へ」ボタンを計             ※は必須入力項目です。      </li> <li>利用者基本情報         </li> <li>利用者基本情報         </li> <li>利用者基本情報         </li> </ul>                                                                                                    | 変更)<br>All Rights Reserved<br>で<br>:00)<br>変更[基本情報]<br>)) 利用者権限を変更 )) 利用口座・限度<br>(用してください。<br>[1911web1] (半角英数字記                                                                                                    | <ul> <li>⑤「変更」をクリッ・</li> <li>③「変更」をクリッ・</li> <li>○</li> <li>○<!--</td--><td>クレてください。<br/>ページの先時へ BRSK009</td><td></td></li></ul>                                                                                                    | クレてください。<br>ページの先時へ BRSK009                                                                                                    |          |
|                | <ul> <li>民る 削除・</li> <li>Copyright 2011 The Minato Bank, Ltd.</li> <li>              れ間合せは<br/>みなどジネスWeb ヘルブデスクを<br/>フノーダイヤル・1020-48-6072<br/>(受付時間 平日 午前9:00〜午後6      </li> <li>利用者管理 》利用者              れ用者管理 》利用者      </li> <li>利用者基本情報を変更      </li> <li>変更内容を入力の上、「次へ」ボタンを<br/>※は必須入力項目です。         </li> <li>利用者基本情報         </li> <li>利用者基本情報         </li> <li>利用者基本情報         </li> </ul>                                                                             | 変更♪<br>All Rights Reserved<br>で<br>:00)<br>変更[基本情報]<br>» 利用者権限を変更 » 利用□座・限度<br>押してください。<br>[1911web1 (半角英数字記<br>*確認のため再度入力してください。                                                                                                    | <ul> <li>⑤「変更」をクリッ・</li> <li>③「変更」をクリッ・</li> <li>○</li> <li>○<!--</td--><td>クレてください。<br/>ページの先録へ BRSK009         <!--</td--><td></td></td></li></ul>                                                                                                    | クレてください。<br>ページの先録へ BRSK009 </td <td></td>                                                                                                    |          |
|                | <ul> <li>民る 削除・</li> <li>Copyright 2011 The Minato Bank, Ltd.</li> <li></li></ul>                                                                                                    | 変更♪<br>All Rights Reserved<br>で<br>:00)<br>変更[基本情報]<br>» 利用者権限を変更 » 利用□座・限度<br>理してください。<br>[1911web1 (半角英数字記<br>*確認のため再度入力してください。<br>[1911web1 (半角英数字記                                                                                                    | <ul> <li>⑤「変更」をクリッ・</li> <li>③「変更」をクリッ・</li> <li>○</li> <li>○<!--</td--><td>クレてください。<br/>ページの先録へ BRSK009 ・</td><td></td></li></ul>                                                                                                    | クレてください。<br>ページの先録へ BRSK009 ・                                                                                                    |          |
|                | <ul> <li>▲ 戻る</li> <li>創除→</li> <li>Copyright 2011 The Minato Bank, Ltd.</li> <li>■ お問合せは<br/>みなどビジネスWeb ヘルブデスクま<br/>フリーダイヤル:0120-45-5072<br/>(受付時間 平日 午前9:00~午後6</li> <li>利用者管理 》利用者</li> <li>1 利用者管理 》利用者</li> <li>* 利用者基本情報を変更</li> <li>変更内容を入力の上、「次へ」ボタンを計<br/>※は必須入力項目です。</li> <li>③ 利用者基本情報</li> <li>1 利用者基本情報</li> <li>1 利用者基本情報</li> <li>1 利用者基本情報</li> <li>1 利用者基本情報</li> <li>1 利用者基本情報</li> </ul>                                                                   | <u>変</u> 更)<br>All Rights Reserved<br>で<br>:cの)<br>変更[基本情報]<br>)) 利用者権限を変更 )) 利用口座・限度<br>(単してください。<br>[1911web1 (半角英数字記<br>*確認のため再度入力してください。<br>[1911web1 (半角英数字記<br>「1911web1 (半角英数字記<br>「1911web1 (半角英数字記<br>「1911web1 (半角英数字記<br>「1911web1 (半角英数字記<br>「1911web1 (半角英数字記<br>「1911web1 (半角英数字記<br>「1911web1 (半角英数字記)                                                                                                    | <ul> <li>⑤「変更」をクリッ・</li> <li>③「変更」をクリッ・</li> <li>○</li> <li>○<!--</td--><td>クレてください。<br/>■ ページの先頭へ<br/>BRSK009<br/>・<br/>・<br/>・<br/>・<br/>・<br/>・<br/>・<br/>・<br/>・<br/>・<br/>・<br/>・<br/>・</td><td></td></li></ul>                                                                                                    | クレてください。<br>■ ページの先頭へ<br>BRSK009<br>・<br>・<br>・<br>・<br>・<br>・<br>・<br>・<br>・<br>・<br>・<br>・<br>・                                                                                                    |          |
|                | <ul> <li>民る</li> <li>日 除・</li> <li>Copyright 2011 The Minato Bank, Ltd.</li> <li>5問合せは<br/>みなどビジネスWeb ヘルブデスクま<br/>フリーダイヤル:0120-45-5072<br/>(受付時間 平日 午前9:00~午後6</li> <li>利用者管理 》利用者</li> <li>利用者医理 》利用者</li> <li>利用者基本情報を変更</li> <li>変更内容を入力の上、「次へ」ボタンを指<br/>※は必須入力項目です。</li> <li>利用者基本情報</li> <li>印イノロ※</li> <li>利用者名※</li> <li>サービス状態</li> </ul>                                                                                                    | <ul> <li>変更) (11) Z (注)</li> <li>All Rights Reserved</li> <li>で         :co)</li> <li>変更[基本情報]</li> <li>》利用者権限を変更 )》利用口座・限度</li> <li>(単角英数字記<br/>(1911web1) (半角英数字記<br/>(単角英数字記)</li> <li>「1911web1) (半角英数字記)</li> <li>「1911web1) (半角英数字記)</li> <li>「1911web1) (半角英数字記)</li> <li>「ローザム(マスター)<br/>利用可能</li> </ul>                                                                                                    | <ul> <li>⑤「変更」をクリッ・</li> <li>③「変更」をクリッ・</li> <li>○</li> <li>○<!--</td--><td>クレてください。<br/>ページの先頭へ BRSK009 (全角30文字以内)</td><td></td></li></ul>                                                                                                    | クレてください。<br>ページの先頭へ BRSK009 (全角30文字以内)                                                                                                    |          |
|                | <ul> <li>民る</li> <li>日 除・</li> <li>Copyright 2011 The Minato Bank, Ltd.</li> <li>              みねとビジネスWeb ヘルブデスクま<br/>フリーダイヤル:0120-45-5072<br/>(受付時間 平日 午前9:00~午後6      </li> <li>利用者管理 》利用者         </li> <li>利用者基本情報を変更              変更内容を入力の上、「次へ」ボタンを打             ※は必須入力項目です。      </li> <li>利用者基本情報              印月本基本情報      </li> <li>利用者基本情報         </li> <li>利用者基本情報         </li> <li>利用者基本情報         </li> <li>ブービス状態         </li> <li>メールアドレス※     </li> </ul> | 変更) (水) ス (半角英数字記) All Rights Reserved で :00)  ②更[基本情報]  》利用者権限を変更 》利用口座・限度  御してください。  「1911web1 (半角英数字記) 「1911web1 (半角英数字記) 「1911web1 (半角英数字記) 「1911web1 (半角英数字記) 「1911web1 (半角英数字記) 「1911web1 (半角英数字記) 「1911web1 (半角英数字記) 「1911web1 (半角英数字記) 「1911web1 (半角英数字記) 「1911web1 (半角英数字記) 「1911web1 (半角英数字記) 「1911web1 (半角英数字記) 「1911web1 (半角英数字記) 「1911web1 (半角英数字記)                                                                                                    | ⑤「変更」をクリッ・            (⑤)「変更」をクリッ・             (⑤)「変更」をクリッ・             (⑤)「変更」をクリッ・             (⑤)「変更」をクリッ・             (⑤)「変更」をクリッ・             (⑤)「変更」をクリッ・             (⑤)「変更」をクリッ・             (⑤)「変更」をクリッ・             (⑤)「変更」をクリッ・             (⑤)「変更」をクリッ・             (⑤)「変更」をのういでのでのでのでのでのでのでのでのでのでのでのでのでのでのでのでのでのでので                                                                                                    | クレてください。<br>ページの先頭へ BRSK009 (全角30文字以内)                                                                                                    |          |
|                | <ul> <li>民る</li> <li>民る</li> <li>除・</li> <li>Copyright 2011 The Minato Bank, Ltd.</li> <li>5間合せは<br/>みなどジネスWeb ヘルブデスク度<br/>フリーダイヤル:0120-45-5072<br/>(受付時間 平日 午前9:00~午後6</li> <li>利用者管理 》利用者</li> <li>利用者医理 》利用者</li> <li>利用者基本情報</li> <li>利用者基本情報</li> <li>1/7.20※</li> <li>利用者基本情報</li> <li>ブインD※</li> </ul>                                                                                                    | 変更) (水) ス All Rights Reserved で で :00)   変更[基本情報]   》利用者権限を変更 》利用□座・限度   御してください。   [1911web1 (半角英数字記   、*確認のため再度入力してください。   [1911web1 (半角英数字記   「1911web1 (半角英数字記   「2 ーザム(マスター)   利用可能   [50:0=co@miratobic.co.jp   (半角英数字記号4文字以上の4文字以内)   米確認のため声度入力してください。                                                                                                    | ⑤「変更」をクリッ・ ③「変更」をクリッ・                                                                                                    | クレてください。<br>ページの先録へ BRSK009 (全角30文字以内)                                                                                                    | <u> </u> |
|                | <ul> <li>▲ 戻る</li> <li>創除 ▲</li> <li>Copyright 2011 The Minato Bank, Ltd.</li> <li>■ 5問合せは<br/>みなどビジネスWeb ヘルブデスクま<br/>フリーダイヤル:0120-45-5072<br/>(受付時間 平日 午前9:00~午後6</li> <li>利用者管理 》利用者</li> <li>① 利用者基本情報を変更</li> <li>変更内容を入力の上、「次へ」ボタンを<br/>※は必須入力項目です。</li> <li>④ 利用者基本情報</li> <li>10ヴィノロ※</li> <li>利用者名※</li> <li>サービス状態<br/>メールアドレス※</li> </ul>                                                                                                    | 変更) (11) Z (半角英数学記<br>(半角英数学記号4文字以内)、<br>米確認のため再度入力してください。                                                                                                    | ⑤「変更」をクリッ・         ③「変更」をクリッ・                                                                                                    | クレてください。<br>ページの先録へ BRSK009 (全角30文字以内)                                                                                                    |          |
|                | <ul> <li>民る 削除・</li> <li>Copyright 2011 The Minato Bank, Ltd.</li> <li>5間合せは<br/>みなどビジネスWeb ヘルブデスクま<br/>フリーダイヤル:0120-45-5072<br/>(受付時間 平日 午前9:00~午後6</li> <li>利用者管理 》利用者</li> <li>利用者基本情報を変更</li> <li>変更内容を入力の上、「次へ」ボタンを<br/>※は必須入力項目です。</li> <li>利用者基本情報</li> <li>1月用者基本情報</li> <li>1月用者基本情報</li> <li>1月用者基本情報</li> <li>1月用者基本情報</li> <li>メールアドレス※</li> </ul>                                                                                                    | 変更)       エース         All Rights Reserved         で         :00)         変更[基本情報]         ※ 利用者権限を変更 )》利用口座・限度         即してください。         [1911web1]         (半角英数字記号         利用可能         [8:ul=c@miratobk.co.jp<br>(半角英数字記号4文字以上64文字以内)         *確認のため再度入力してください。         [中してください。                                                                                                    | ⑤「変更」をクリッ・            (⑤)「変更」をクリッ・             (⑤)「変更」をクリッ・             (⑤)「変更」をクリッ・             (⑤)「変更」をクリッ・             (⑤)「変更」をクリッ・             (⑤)「変更」をクリッ・             (⑤)「変更」をクリッ・             (⑤)「変更」をクリッ・             (⑤)「変更」をクリッ・             (⑤)「変更」をクリーン・             (⑤)「変更」をのり、              (⑤)「変更」のののののののののののののののののののののののののののののののののののの                                                                                                    | クレてください。<br>アージの先録へ BRSK009 (全角の文字以内)                                                                                                    |          |
|                | <ul> <li>民る 削除・</li> <li>Copyright 2011 The Minato Bank, Ltd.</li> <li>あ問合せは<br/>みなどビジネスWeb ヘルブデスクま<br/>フリーダイヤル:0120-45-5072<br/>(受付時間 平日 午前9:00~午後6</li> <li>利用者管理 》利用者</li> <li>利用者基本情報を変更</li> <li>変更内容を入力の上、「次へ」ボタンを<br/>※は必須入力項目です。</li> <li>利用者基本情報</li> <li>1月用者基本情報</li> <li>1月用者基本情報</li> <li>1月用者基本情報</li> <li>メールアドレス状態</li> </ul>                                                                                                    | 変更)       エース         All Rights Reserved         で         :00)         変更[基本情報]         ※利用者権限を変更 ※利用口座・限度         即してください。         [1911web1 (半角英数字記2<br>*確認のため再度入力してください。         [1911web1 (半角英数字記2<br>*確認のため再度入力してください。         [1911web1 (半角英数字記2<br>*確認のため再度入力してください。         [1911web1 (半角英数字記2<br>*確認のため再度入力してください。         [1911web1 (半角英数字記2<br>*確認のため再度入力してください。         [1911web1 (半角英数字記2<br>*確認のため再度入力してください。         [1911web1 (半角英数字記2<br>*確認のため再度入力してください。         [1911web1 (半角英数字記2<br>*確認のため再度入力してください。         [1911web1 (半角英数字記2<br>*確認のため再度入力してください。 | ⑤「変更」をクリッ・         (⑤)「変更」をクリッ・         (⑤)「変更」をクリッ・         (⑤)         (⑤)         (⑤)         (⑤)         (⑤)         (⑤)         (⑤)         (⑤)         (⑤)         (⑥)         (⑥)         (⑥)         (⑥)         (⑦)         (⑦)         (⑦)         (⑦)         (⑦)         (⑦)         (⑦)         (⑦)         (⑦)         (⑦)         (⑦)         (⑦)         (⑦)         (⑦)         (⑦)         (⑦)         (⑦)         (⑦)         (⑦)         (⑦)         (⑦)         (⑦)         (⑦)         (⑦)         (⑦)         (⑦)         (⑦)         (⑦)         (⑦)         (⑦)         (⑦)         (⑦)         (⑦)         (⑦)         (⑦)         (⑦)         (⑦)                                                                                                    | クレてください。<br>アージの先録へ BRSK009 (全角30文字以内)                                                                                                    |          |
|                | <ul> <li>▲ 戻る</li> <li>創除</li> <li>Copyright 2011 The Minato Bank, Ltd.</li> <li>■ 応問合せは<br/>みなどビジネスWeb ヘルブデスクま<br/>フリーダイヤル:0120-45-5072<br/>(受付時間 平日 午前9:00~午後6</li> <li>利用者管理 》利用者</li> <li>① 利用者基本情報を変更</li> <li>変更内容を入力の上、「次へ」ボタンを打<br/>※は必須入力項目です。</li> <li>④ 利用者基本情報</li> <li>□ダイノ四※</li> <li>利用者名※</li> <li>サービス状態</li> <li>メールアドレス状態</li> <li>管理者権限</li> </ul>                                                                                                    | 変更)       マ         All Rights Reserved         で         :00)         変更[基本情報]         >>>         期月者権限を変更 >>>         期日書権限を変更 >>>>>         期してください。         「1911web1 (半角英数字記<br>*確認のため再度入力してください。         「1911web1 (半角英数字記<br>*確認のため再度入力してください。         「2・サイム(マスター)         利用可能         「2・サム(マスター)         利用可能         「2・サム(マスター)         利用可能         「2・サム(マスター)         利用可能         「2・サム(マスター)         利用可能         「2・サム(マスター)         利用可能         「2・日本金剛mina tobk.co.jp<br>(半角英数字記号4文字以上64文字以内)         有効         ① 付与しない ◎ 付与する                        | <ul> <li>⑤「変更」をクリッ</li> <li>         (⑤)「変更」をクリッ     </li> <li>         (箇) 「変更」をクリッ     </li> <li>         (箇) 「変更」をクリッ     </li> <li>         (箇) 「変更」をクリッ     </li> <li>         (箇) 「変更」をクリッ     </li> </ul>                                                                                                    | クレてください。<br>ページの先時へ ERSK009 (全角30文字以内)                                                                                                    |          |
|                | <ul> <li>▲ 戻 る</li> <li>● 財 除 ▲</li> <li>Copyright 2011 The Minato Bank, Ltd.</li> <li>● お問合せは<br/>みなどビジネスWeb ヘルブデスクま<br/>フリーダイヤル:0120-45-5072<br/>(受付時間 平日 午前9:00~午後6</li> <li>● 利用者管理 》利用者</li> <li>● 利用者基本情報を変更</li> <li>密要内容を入力の上、「次へ」ボタンを<br/>※は必須入力項目です。</li> <li>● 利用者基本情報</li> <li>■ 利用者基本情報</li> <li>■ 利用者基本情報</li> <li>■ 利用者基本情報</li> <li>■ プイノロ※</li> <li>■ 利用者名※</li> <li>サービス状態</li> <li>メールアドレス状態</li> <li>管理者補限</li> </ul>                                     | 変 更)                                                                                                    | <ul> <li>⑤「変更」をクリッ・</li> <li>③「変更」をクリッ・</li> <li>○</li> <li>○<!--</td--><td>クレてください。<br/>Control Control Control</td><td></td></li></ul> | クレてください。<br>Control Control |          |

\_\_\_\_

| ページ(P)・ セーフティ(S)・ ツール(O)・ (?)・                                                                                                    |                                                                                                    |                                                                                                    |                                                                                                    |                                                                 |                                                                                                    |
|----------------------------------------------------------------------------------------------------|----------------------------------------------------------------------------------------------------|----------------------------------------------------------------------------------------------------|----------------------------------------------------------------------------------------------------|-----------------------------------------------------------------|----------------------------------------------------------------------------------------------------|
| ● 艹. ピラ利田坊阳                                                                                                    |                                                                                                    |                                                                                                    |                                                                                                    |                                                                 |                                                                                                    |
| <ul> <li>・ ワーヒス和用権政</li> <li>・ ブラウザ</li> </ul>                                                                                                    |                                                                                                    |                                                                                                    |                                                                                                    |                                                                 |                                                                                                    |
| 明細照会                                                                                                    |                                                                                                    | 登録内容                                                                                                    |                                                                                                    |                                                                 |                                                                                                    |
| 残高照会                                                                                                    | ☑照会                                                                                                    |                                                                                                    | )「全取引取消                                                                                                    | にチェック                                                           | クを入え                                                                                                    |
| 城区人士明維照会(アフリー)                                                                                                    |                                                                                                    |                                                                                                    |                                                                                                    |                                                                 |                                                                                                    |
| 資金移動                                                                                                    | ✓ 全選択 ● 全選択                                                                                                    | 登録内容                                                                                                    |                                                                                                    |                                                                 |                                                                                                    |
| 振込振替                                                                                                    | <ul> <li>○ 依頼(事前登録口座)</li> <li>○ 依頼(利用者登録口座)</li> <li>○ 依頼(利用者登録口座)</li> <li>○ 依頼(新規口座指定)</li> <li>○ 公 当日扱いた器</li> <li>○ 依頼(新規口座指定)</li> <li>○ 公 当日扱いた器</li> <li>○ 依頼(新規口座指定)</li> <li>○ 公 当日扱いた器</li> </ul>                                                                                                    | *金融機関に届け<br>ある) *振込振替先の作<br>ある) *任意の金融機関<br>取消)                                                                                                    | け出ている振込振替先か<br>管理で登録した振込振替<br>関・支店・口座の指定が同                                                                                                    | らの指定が可能です<br>先からの指定が可能<br>J能です。                                 | ト。<br>皆です。                                                                                                    |
| 総合振込                                                                                                    | ☑ 依頼(画面入力)   ☑ 依頼(ファイル受付)                                                                                                    | ☑ 振込先管理                                                                                                    | ☑全取引照会                                                                                                    |                                                                 |                                                                                                    |
| 給与·賞与振込                                                                                                    | ☑ 依頼(画面入力)   ☑ 依頼(ファイル受付)                                                                                                    | ☑ 振込先管理                                                                                                    | 2全取引照会                                                                                                    |                                                                 |                                                                                                    |
| 口座振替                                                                                                    | ☑ 依頼(画面入力)   ☑ 依頼(ファイル受付)                                                                                                    | ☑ 請求先管理                                                                                                    | ☑全取引照会 🛛 振                                                                                                    | 替結果照会                                                           |                                                                                                    |
| 税金・各種料金の払込み(ペイジー)                                                                                                    | ☑ 払込み   ☑ 全取引照会                                                                                                    |                                                                                                    |                                                                                                    |                                                                 |                                                                                                    |
| 承認                                                                                                    |                                                                                                    | 登録内容                                                                                                    |                                                                                                    |                                                                 |                                                                                                    |
| 承認                                                                                                    | ☑ 振込振替 ☑ 総合振込 ☑ 給与·賞与振                                                                                                    | 込 ☑□座振替                                                                                                    |                                                                                                    |                                                                 |                                                                                                    |
|                                                                                                    |                                                                                                    |                                                                                                    |                                                                                                    |                                                                 |                                                                                                    |
| 管理                                                                                                    | 口个医麻哈                                                                                                    | 登録内容                                                                                                    |                                                                                                    |                                                                 |                                                                                                    |
| TATE INC.                                                                                                    |                                                                                                    |                                                                                                    |                                                                                                    |                                                                 |                                                                                                    |
| サービス連携                                                                                                    |                                                                                                    | 登録内容                                                                                                    |                                                                                                    |                                                                 |                                                                                                    |
| 外国為替WEB                                                                                                    |                                                                                                    | 「利用処空ぶ」と悪したい                                                                                                    | 1+++                                                                                                    |                                                                 |                                                                                                    |
| でんさいネット                                                                                                    | <ul> <li>□ 連携(確認用バスワード利用あり) *連携先で</li> <li>□ 連携 *連携先でも利用設定が必要となります。</li> </ul>                                                                                                    | が小田道文とハック安てくる。                                                                                                    | 74.9.                                                                                                    |                                                                 |                                                                                                    |
| でんさいネット<br>でんさいネット<br>(反る) 次へ)                                                                                                    | <ul> <li>■ 連携(確認用バスワード利用あり) *連携先でも</li> <li>■ 連携 *連携先でも利用設定が必要となります。</li> <li>⑧ 「次へ」</li> </ul>                                                                                                    | をクリックし                                                                                                    | ,てください。                                                                                                    |                                                                 |                                                                                                    |
| でんさいネット<br>( 戻 る 次 へ )                                                                                                    | <ul> <li>□ 連携(確認用バスワード利用あり) *連携先でも</li> <li>□ 連携 *連携先でも利用設定が必要となります。</li> <li>⑧ 「次へ」</li> </ul>                                                                                                    | をクリックし                                                                                                    | -てください。                                                                                                    | <ul> <li>▲ ページ</li> </ul>                                       | の先頭へ                                                                                                    |
| でんさいネット<br>(戻る) 次へト                                                                                                    | <ul> <li>□ 連携(確認用バスワード利用あり) *連携先でも</li> <li>□ 連携 *連携先でも利用設定が必要となります。</li> <li>⑧ 「次へ」</li> </ul>                                                                                                    | をクリックし                                                                                                    | -てください。<br>-                                                                                                    | ■ ページ                                                           | の先頭へ                                                                                                    |
| <ul> <li>でんおいネット</li> <li>◆ 戻 る 次 へ ▶ ←</li> <li>利用者管理 》利用者容</li> </ul>                                                                                                    | <ul> <li>□ 連携(確認用バスワード利用あり) *連携先でも</li> <li>□ 連携 *連携先でも利用設定が必要となります。</li> <li>⑧ 「次 へ」</li> <li>⑧ 「次 へ」</li> <li>● 更[□座]</li> </ul>                                                                                                    | をクリックし                                                                                                    | -てください。<br>-                                                                                                    | ■ ページ<br>E                                                      | の先頭へ<br>RSK011                                                                                                    |
| でんおいネット       ・ 戻 る       ( ) 丸 カ ト ト       ・ 利用者管理 》利用者容       ・ 利用者基本情報防変更 》利                                                                                                    | <ul> <li>■ 連携(確認用バスワード利用あり) *連携先でも</li> <li>■ 連携 *連携先でも利用設定が必要となります。</li> <li>⑧ 「次へ」</li> <li>⑧ 「次へ」</li> <li>● 更[□座]</li> <li>用者権限を変更 » 利田□區・ 限度額を変</li> </ul>                                                                                                    | をクリックし<br>をクリックし                                                                                                    | ノてください。<br>ノてください。                                                                                                    | ■ ページ<br>E                                                      | での先頭へ<br>3RSK011                                                                                                    |
| <ul> <li>でんさいネット</li> <li>( 戻 る) 次 ∧ ) ←</li> <li>( 利用者管理 》利用者姿</li> <li>( 利用者基本情報を変更 »利</li> <li>( 利用者基本情報を変更 »利</li> </ul>                                                                                                    | ■ 連携(確認用バスワード利用あり) *連携先で<br>■ 連携 *連携先でも利用設定が必要となります。<br>③ 「次へ」<br>④ 「次へ」<br>● 更[□座]<br>用者権限を変更 » 利用□座・限度額を変<br>こてください。                                                                                                    | をクリックし<br>をクリックし<br>更 »» 内容確認 »» 3                                                                                                    | 、てください。<br>- てください。<br>                                                                                                    | ■ ページ<br>E                                                      | 70 先見員へ<br>3RSK011                                                                                                    |
| <ul> <li>でんさいネット</li> <li>( 戻 る) 次 へ ) ←</li> <li>( 利用者管理 》利用者姿</li> <li>・ 利用者基本情報を変更 »利</li> <li>変更内容を入力の上、「変更」ボタンを押<br/>※は必須入力項目です。</li> </ul>                                                                                                    | ■連携(確認用バスワード利用あり) *連携先で<br>■連携 *連携たでも利用設定が必要となります。<br>⑧「次へ」           ⑧「次へ」           ●           ●           ●           ■           ■           ■           ■           ■           ■           ■           ■           ■           ■           ■           ■           ■           ■           ■           ■           ■           ■           ■           ■           ■           ■           ■           ■           ■           ■           ■           ■           ■           ■           ■           ■           ■           ■           ■           ■           ■           ■           ■           ■           ■           ■           ■           ■           ■           ■           ■           ■                                                                                                    | をクリックし<br>をクリックし<br>更 »» 内容確認 »» 3                                                                                                    | ンてください。<br>                                                                                                    | ■ ページ<br>E                                                      | 初先頭へ<br>BRSK011                                                                                                    |
| <ul> <li>でんさいネット</li> <li>( 戻 る) 次 ∧ ) ←</li> <li>( 利用者管理 》利用者姿</li> <li>( 利用者基本情報を変更 »利</li> <li>変更内容を入力の上、「変更」ボタンを押<br/>※は必須入力項目です。</li> <li>( 利用可能□座</li> </ul>                                                                                                    | <ul> <li>■ 連携(確認用バスワード利用あり) *連携先でも<br/>■ 連携 *連携たでも利用設定が必要となります。</li> <li>③ 「次へ」</li> <li>③ 「次へ」</li> <li>● 更[□座]</li> <li>用者権限を変更 » 利用□座・限度額を変<br/>パマください。</li> </ul>                                                                                                    | をクリックし<br>をクリックし<br>更 »» 内容確認 »» 3                                                                                                    | ンス 9。<br>- てください。<br>                                                                                                    | ■ ページ<br>E<br>?<br>                                             | <sup>2</sup> の先頭へ<br>3RSK011<br>・<br>・<br>・<br>・<br>・<br>・                                                                                |
| <ul> <li>でんさいネット</li> <li>( 戻 る) 次 へ ) ←</li> <li>利用者管理 》利用者容</li> <li>利用者基本情報を変更 »利</li> <li>変更内容を入力の上、「変更」ボタンを押<br/>※は必須入力項目です。</li> <li>利用可能□座</li> <li>資訊</li> </ul>                                                                                                    | <ul> <li>■ 連携(確認用バスワード利用あり) *連携先でも</li> <li>■ 連携 *連携先でも利用設定が必要となります。</li> <li>⑧ 「次 へ」</li> <li>⑧ 「次 へ」</li> <li>② 「次 へ」</li> <li>● 車目</li> <li>● 車目</li> <li>● 車</li> <li>● 車</li> <li>● ■</li> <li>● ■<td>をクリックし<br/>をクリックし<br/>更 »» 内容確認 »» 3</td><td>ンスタ。<br/>- てください。<br/>-<br/>-<br/>-<br/>-<br/>-<br/>-<br/>-<br/>-<br/>-<br/>-</td><td>■ ページ<br/>E<br/>(?<br/>▼ 昇順又 (</td><td><sup>1</sup>の先頭へ<br/>3RSK011<br/>・<br/>このまま示<br/><b>操作</b></td></li></ul>                                                                                                    | をクリックし<br>をクリックし<br>更 »» 内容確認 »» 3                                                                                                    | ンスタ。<br>- てください。<br>-<br>-<br>-<br>-<br>-<br>-<br>-<br>-<br>-<br>-                                                                                                    | ■ ページ<br>E<br>(?<br>▼ 昇順又 (                                     | <sup>1</sup> の先頭へ<br>3RSK011<br>・<br>このまま示<br><b>操作</b>                                                                                   |
| <ul> <li>でんさいネット</li> <li>( 戻 る) 次 ∧ ) ←</li> <li>( 利用者管理 》利用者姿</li> <li>( 利用者基本情報を変更 »利</li> <li>変更内容を入力の上、「変更」ボタンを押</li> <li>※は必須入力項目です。</li> <li>● 利用可能口座</li> </ul>                                                                                                    | <ul> <li>■ 連携(確認用バスワード利用あり) *連携先でも<br/>■ 連携 *連携先でも利用設定が必要となります。</li> <li>③ 「次へ」</li> <li>③ 「次へ」</li> <li>③ 「次へ」</li> <li>● 車賃</li> <li>● 車賃</li>     &lt;</ul>                                                                                                    | をクリックし<br>をクリックし<br>更 »> 内容確認 >> 3<br>料目                                                                                                    | <ul> <li>、てください。</li> <li>、てください。</li> <li>、</li> <li>、</li> <li></li> <li></li> <li></li>     &lt;</ul> | ■ ページ<br>E<br>マ 昇順又 (                                           | <sup>2</sup> ⑦先見員へ<br>3RSK011<br>■ 再表示<br><b>操作</b><br>業細一                                                                                |
| <ul> <li>でんさいネット</li> <li>マんさいネット</li> <li>マんさいネット</li> <li>マート</li> <li>マート</li></ul>                                                                                                    | <ul> <li>■ 連携(確認用バスワード利用あり) * 連携先でも</li> <li>■ 連携 *連携先でも利用設定が必要となります。</li> <li>③ 「次 へ」</li> <li>③ 「次 へ」</li> <li>● 更[□座]</li> <li>用者権限を変更 » 利用□座・限度額を変</li> <li>.てください。</li> <li>支店名</li> </ul>                                                                                                    | をクリックし<br>をクリックし<br>更 »> 内容確認 >> 3<br>科目<br>普通                                                                                                    | ンス 9。<br>- てください。<br>-<br>を更完了<br>-<br>-<br>-<br>-<br>-<br>-<br>-<br>-<br>-<br>-                                                                                                    | ■ページ                                                            | <ul> <li>初先頭●</li> <li>3RSK011</li> <li>▲ Jレブ</li> <li>■ 再表示</li> <li>操作</li> <li>詳細 ▼</li> </ul>                                         |
| <ul> <li>でんさいネット</li> <li>でんさいネット</li> <li>マヘント</li> <li>アヘント</li> <li>アハント</li> <li>アハント<td><ul> <li>■ 連携(確認用バスワード利用あり) * 連携先でも</li> <li>■ 連携 *連携先でも利用設定が必要となります。</li> <li>③ 「次へ」</li> <li>③ 「次へ」</li> <li>● 「次へ」</li> <li>● 「次へ」</li></ul></td><td>をクリックし<br/>をクリックし<br/>更 »&gt; 内容確認 &gt;&gt; 3<br/>科目<br/>普通<br/>当座</td><td>レスタ。<br/>レマください。</td><td>■ ページ<br/>E<br/>マ (昇順マ (<br/>1767273 〕<br/>1205520 〕</td><td>御先見員へ<br/>BRSK011<br/>この表示<br/><b>非作</b><br/>詳細 ▼)<br/>詳細 ▼)</td></li></ul> | <ul> <li>■ 連携(確認用バスワード利用あり) * 連携先でも</li> <li>■ 連携 *連携先でも利用設定が必要となります。</li> <li>③ 「次へ」</li> <li>③ 「次へ」</li> <li>● 「次へ」</li> <li>● 「次へ」</li></ul>                                                                                                    | をクリックし<br>をクリックし<br>更 »> 内容確認 >> 3<br>科目<br>普通<br>当座                                                                                                | レスタ。<br>レマください。                                                                                                    | ■ ページ<br>E<br>マ (昇順マ (<br>1767273 〕<br>1205520 〕                | 御先見員へ<br>BRSK011<br>この表示<br><b>非作</b><br>詳細 ▼)<br>詳細 ▼)                                                                                   |
| でんさいネット         ( 戻 る) 次 へ )         ( 利用者管理 》利用者容         ・ 利用者基本情報を変更 》利         変更内容を入力の上、「変更」ボタンを押<br>※は必須入力項目です。         ・ 利用可能口座                 ・ 和用可能口座                 ・ 和用可能口座                 ・ 和用可能口座                 ・ 和田客誌(011)             ・ 和店営業部(011)         ・ 和店営業部(011)                                                                                                    | <ul> <li>■ 連携(確認用バスワード利用あり) * 連携先で<br/>● 連携 *連携たでも利用設定が必要となります。</li> <li>③ 「次 へ」</li> <li>③ 「次 へ」</li> <li>③ 「次 へ」</li> <li>● 更[□座]</li> <li>用者権限を変更 » 利用□座・限度額を変</li> <li>. てください。</li> <li>支店名</li> </ul>                                                                                                    | をクリックし<br>をクリックし<br>更 »» 内容確認 »» 3<br>科目<br>普通<br>当座 ()                                                                                             | レス 9 。<br>こてください。<br>変更完了<br>並び順: 支店名<br>口座番号                                                                                                    | ■ページ<br>E                                                       | 初先頭<br>3RSK011                                                                                                    |
| <ul> <li>でんさいネット</li> <li>(人) 戻 る 次 へ ) ←</li> <li>(人) 利用者管理 》 利用者容</li> <li>(人) 利用者基本情報を変更 》 利</li> <li>変更内容を入力の上、「変更」ボタンを押</li> <li>※は 必須入力項目です。</li> <li>(の) 利用可能口座</li> <li>(回) 本店営業部(011)</li> <li>回) 本店営業部(011)</li> <li>(回) 株店営業部(011)</li> <li>(回) 株店営業部(011)</li> <li>(回) 株店営業部(011)</li> </ul>                                                                                                    | <ul> <li>■ 連携(確認用バスワード利用あり) * 連携先でも</li> <li>■ 連携 * 連携先でも利用設定が必要となります。</li> <li>③ 「次 へ」</li> <li>③ 「次 へ」</li> <li>④ 「次 へ」</li> <li>● 単構 * 連携先でも利用設定が必要となります。</li> <li>○ 更[□座]</li> <li>田君権限を変更 » 利用□座・限度額を変</li> <li>○ ス に たきい。</li> <li>○ 支店名</li> <li>○ 支店名</li> <li>○ 設定可能限度額(円)</li> </ul>                                                                                                    | をクリックし<br>をクリックし<br>更 »> 内容確認 >> 3<br>利日<br>普通<br>当座                                                                                                | レ<br>よ<br>マ<br>て<br>く<br>だ<br>さ<br>い。                                                                                                    | ■ ページ E 1767273 1 1205520 2                                     | 初先頭<br>3RSK011<br>・<br>・<br>・<br>・<br>・<br>・<br>・<br>・<br>・<br>・<br>・<br>・<br>・<br>・<br>・<br>・<br>・<br>・                                  |
| <ul> <li>でんさいネット</li> <li>でんさいネット</li> <li>マヘント</li> <li>アヘント</li> <li>アヘント</li> <li>アヘント</li> <li>アヘント</li> <li>アヘント</li> <li>アクト</li> <li>アクト</li></ul>                                                                                                    | <ul> <li>■ 連携(確認用バスワード利用あり) * 連携先でも<br/>■ 連携 *連携たでも利用設定が必要となります。         <ul> <li>③ 「次 へ」</li> <li>③ 「次 へ」</li> </ul> </li> <li>③ 「次 へ」</li> <li>③ 「次 へ」</li> <li>③ 「次 へ」</li> <li>○ 更[□座]</li> <li>用者権限を変更 » 利用□座・限度額を変</li> <li>ひてください。</li> <li>支店名</li> <li>⑤ 支店名</li> <li>⑤ [10,000,00</li> </ul>                                                                                                    | をクリックし<br>をクリックし<br>更 »> 内容確認 >> 3<br>料目<br>当座 10,0                                                                                                 | レス・9。<br>レス、マください。<br>並び順: 支店名<br>ロ座番号                                                                                                    | ■ ページ<br>E                                                      | 御先頭へ<br>3RSK011<br>■ 再表示<br><b>操作</b><br>詳細 ▼)<br>詳細 ▼)                                                                                   |
| <ul> <li>でんさいネット</li> <li>でんさいネット</li> <li>(人) (本) (本) (本) (本) (本) (本) (*************</li></ul>                                                                                                    | <ul> <li>■ 連携(確認用バスワード利用あり) * 連携先で<br/>● 連携 * 連携先でも利用設定が必要となります。         <ul> <li>③ 「次 へ」</li> <li>③ 「次 へ」</li> </ul> </li> <li>③ 「次 へ」</li> <li>③ 「次 へ」</li> <li>③ 「次 へ」</li> <li>③ 「次 へ」</li> <li>③ 「次 へ」</li> <li>○ (2) (2) (2) (2) (2) (2) (2) (2) (2) (2)</li></ul>                                                                                                    | をクリックし<br>をクリックし<br>更 »» 内容確認 »» 3<br>料目<br>普通<br>当座<br>0 10.0<br>0 10.0                                                                            | <ul> <li>こてください。</li> <li>並び順: 支店名</li> <li>回座番号</li> <li>利用者一回当たり限度</li> <li>20000</li> </ul>                                                                                                    | ■ ページ<br>E                                                      | 初先頭へ<br>3RSK011<br>▲<br>小レブ<br>非作<br>詳細 ▼<br>詳細 ▼                                                                                         |
| <ul> <li>でんさいネット</li> <li>でんさいネット</li> <li>(一戻る) 次 へ ) ←</li> <li>利用者</li> <li>利用者基本情報を変更 »利用者姿</li> <li>1)用者基本情報を変更 »利用者変</li> <li>利用可能口座</li> <li>適本店営業部(011)</li> <li>回本店営業部(011)</li> <li>回本店営業部(011)</li> <li>回本店営業部(011)</li> <li>回本店営業部(011)</li> <li>回本店営業部(011)</li> <li>回本店営業部(011)</li> <li>ご</li> </ul>                                                                                                    | <ul> <li>■ 連携(確認用バスワード利用あり) * 連携先でも<br/>画 連携 * 連携先でも利用設定が必要となります。         <ul> <li>③ 「次 へ」</li> <li>③ 「次 へ」</li> </ul> </li> <li>● 連携 * 連携先でも利用設定が必要となります。         <ul> <li>③ 「次 へ」</li> <li>③ 「次 へ」</li> </ul> </li> <li>● 連携 * 連携先でも利用設定が必要となります。         <ul> <li>③ 「次 へ」</li> <li>③ 「次 へ」</li> <li>③ 「次 へ」</li> </ul> </li> <li>● 連携 * 連携先でも利用設定が必要となります。         <ul> <li>③ 「次 へ」</li> <li>③ 「次 へ」</li> <li>③ 「次 へ」</li> </ul> </li> <li>● 運動 * 運動 * 通貨売</li> </ul> <li>● 運動 * 運動 * 運動 * 通貨売</li> <li>● 運動 * 運動 * 運動 * 2000 * 2000</li>                                                                                                    | をクリックし<br>をクリックし<br>更 » 内容確認 » 3<br>料目<br>普通<br>当座<br>0 10,0<br>0 50,0                                                                              | ンてください。<br>並び順: 支店名                                                                                                    | ■ ページ<br>E<br>(?<br>(?<br>1767273 (1)<br>1205520 (1)<br>(注鉄(円)) | <sup>2</sup> ⑦先頭へ<br>3RSK011<br>■ 再表示<br><b>排作</b><br>詳細▼<br>詳細▼                                                                          |
| <ul> <li>でんさいネット</li> <li>でんさいネット</li> <li>( 戻 る) 次 ∧ ) ←</li> <li>( 利用者管理 》利用者姿</li> <li>( 利用者基本情報を変更 »利</li> <li>変更内容を入力の上、「変更」ボタンを押</li> <li>※3は必須入力項目です。</li> <li>( 利用可能口座</li> <li>( 承店営業部(011)</li> <li>回 本店営業部(011)</li> <li>回 本店営業部(011)</li> <li>( 限度額</li> <li>( 業務)</li> <li>( ) 限度額</li> <li>( ) ( ) ( ) ( ) ( ) ( ) ( ) ( ) ( ) ( )</li></ul>                                                                                                    | <ul> <li>■ 連携(確認用バスワード利用あり) * 連携先で<br/>● 連携 *連携先でも利用設定が必要となります。</li> <li>② 「次 へ」</li> <li>③ 「次 へ」</li> <li>③ 「次 へ」</li> <li>③ 「次 へ」</li> <li>③ 「次 へ」</li> <li>③ 「次 へ」</li> <li>○ 支店名</li> <li>○ 支店名</li> <li>○ 10,000,00</li> <li>○ 50,000,00</li> <li>○ 50,000,00</li> <li>○ 50,000,00</li> </ul>                                                                                                    | をクリックし<br>をクリックし<br>更 »> 内容確認 >> 3<br>料目<br>普通<br>当座<br>0<br>0<br>10,0<br>0<br>0<br>50,0<br>0                                                       | レス・9 。<br>こてください。<br>並び順: 支店名<br>口座番号<br>利用者 回当たり限度<br>30,000<br>30,000<br>30,000                                                                                                    | ■ ページ<br>E                                                      | ⑦先頭へ 3RSK011 3RSK011 ● 再表示 排作 詳細 ▼ 詳細 ▼                                                                                                   |
| <ul> <li>でんさいネット</li> <li>でんさいネット</li> <li>(人) ((ス) ((ス) ((ス) ((x) ((x) ((x) ((x) ((x</li></ul>                                                                                                    | <ul> <li>■ 連携(確認用バスワード利用あり) * 連携先で<br/>● 連携 * 連携先でも利用設定が必要となります。</li> <li>② 「次 ~」</li> <li>③ 「次 ~」</li> <li>③ 「次 ~」</li> <li>③ 「次 ~」</li> <li>③ 「次 ~」</li> <li>③ 「次 ~」</li> <li>③ 「次 ~」</li> <li>③ 「次 ~」</li> <li>○ 「次 ~」</li> <li>○ 「次 ~」<td>をクリックし<br/>をクリックし<br/>単 » 内容確認 » 3<br/>単<br/>単<br/>単<br/>の<br/>の<br/>つ<br/>つ<br/>う<br/>の<br/>う<br/>の<br/>う<br/>の<br/>う<br/>の<br/>う<br/>の<br/>う<br/>の<br/>う<br/>の<br/>う<br/>の</td><td><ul> <li>スてください。</li> <li>並び順: 支店名</li> <li>工座番号</li> <li>利用者 回当たり限度</li> <li>00,000</li> <li>00,000</li> <li>00,000</li> <li>00,000</li> <li>00,000</li> <li>00,000</li> <li>00,000</li> </ul></td><td>■ ページ<br/>E</td><td>初先頭へ<br/>3RSK011<br/>▲<br/>3RSK011<br/>▲<br/>本<br/>非<br/>本<br/>年<br/>報<br/>型<br/>単<br/>部<br/>型<br/>、<br/>二<br/>の<br/>大<br/>の<br/>、<br/>の<br/>の<br/>た<br/>の<br/>見へ</td></li></ul> | をクリックし<br>をクリックし<br>単 » 内容確認 » 3<br>単<br>単<br>単<br>の<br>の<br>つ<br>つ<br>う<br>の<br>う<br>の<br>う<br>の<br>う<br>の<br>う<br>の<br>う<br>の<br>う<br>の<br>う<br>の | <ul> <li>スてください。</li> <li>並び順: 支店名</li> <li>工座番号</li> <li>利用者 回当たり限度</li> <li>00,000</li> <li>00,000</li> <li>00,000</li> <li>00,000</li> <li>00,000</li> <li>00,000</li> <li>00,000</li> </ul>                                                                                                    | ■ ページ<br>E                                                      | 初先頭へ<br>3RSK011<br>▲<br>3RSK011<br>▲<br>本<br>非<br>本<br>年<br>報<br>型<br>単<br>部<br>型<br>、<br>二<br>の<br>大<br>の<br>、<br>の<br>の<br>た<br>の<br>見へ |

| ⊼( <u>V</u> ) お気に入                                                                                                    |                                                                                                    |                                                                                                    |                                                                                                    |                                                         |                                                                          |
|----------------------------------------------------------------------------------------------------|----------------------------------------------------------------------------------------------------|----------------------------------------------------------------------------------------------------|----------------------------------------------------------------------------------------------------|---------------------------------------------------------|--------------------------------------------------------------------------|
| !ージ(₽)・ セー:                                                                                                    | フティ(S)・ ツール(O)・ (?)・                                                                                                    |                                                                                                    |                                                                                                    |                                                         |                                                                          |
|                                                                                                    | 管理                                                                                                    |                                                                                                    | 登録内容                                                                                                    |                                                         |                                                                          |
| 操作履歴照                                                                                                    | 2                                                                                                    | ○全履歴照会                                                                                                    |                                                                                                    |                                                         |                                                                          |
|                                                                                                    |                                                                                                    |                                                                                                    | 76,03 - 1                                                                                                    |                                                         |                                                                          |
| 从国为苏いの                                                                                                    | サービス連携                                                                                                    | ○演進(疎認用パラローに利用あい)                                                                                                    | 金銀内容                                                                                                    | at a                                                    |                                                                          |
| デ国為督秘                                                                                                    | -8<br>•                                                                                                    | 〇連携 米連携先でも利用設定が必                                                                                                    | 小理協力じる利用設定が必要となります。<br>要となります。                                                                                                    | У о                                                     |                                                                          |
|                                                                                                    |                                                                                                    |                                                                                                    |                                                                                                    |                                                         |                                                                          |
| ◎ 利用可能                                                                                                    | も口座                                                                                                    |                                                                                                    |                                                                                                    |                                                         |                                                                          |
| 利用可否                                                                                                    |                                                                                                    | 支店名                                                                                                    | 科目                                                                                                    | 口座番号                                                    | 操作                                                                       |
| 0                                                                                                    | 本店営業部(011)                                                                                                    |                                                                                                    | 普通                                                                                                    | 176727                                                  | 3 【詳細 🔻                                                                  |
| 0                                                                                                    | 本店営業部(011)                                                                                                    |                                                                                                    | 当座                                                                                                    | 120552                                                  | 0 [詳細▼]                                                                  |
|                                                                                                    |                                                                                                    |                                                                                                    |                                                                                                    |                                                         |                                                                          |
| ■ 限度額                                                                                                    |                                                                                                    |                                                                                                    |                                                                                                    |                                                         |                                                                          |
|                                                                                                    | 業務                                                                                                    |                                                                                                    | 利用者一回当たり限度額(P                                                                                                    | 9)                                                      |                                                                          |
| 振込振替                                                                                                    | 合計                                                                                                    |                                                                                                    |                                                                                                    |                                                         | 10,000,000                                                               |
| 総合振込                                                                                                    |                                                                                                    |                                                                                                    |                                                                                                    |                                                         |                                                                          |
| 給与振込                                                                                                    |                                                                                                    | 🚺 「確認用パスワード                                                                                                    | 「」および「ワンタイムハ                                                                                                    | パスワード」を入力し                                              | ×                                                                        |
| ▲ナ城込<br>口座振替                                                                                                    |                                                                                                    | (「ワンタイムパス」                                                                                                    | フード」をご利用でない場合                                                                                                    | は「ワンタイムパスワー                                             | ・ド」                                                                      |
| 税金·各種料                                                                                                    | 金の払込み(ペイジー)                                                                                                    | 1期は衣小されません                                                                                                    |                                                                                                    |                                                         |                                                                          |
|                                                                                                    |                                                                                                    |                                                                                                    |                                                                                                    |                                                         |                                                                          |
| ◎ 認証項目                                                                                                    |                                                                                                    |                                                                                                    |                                                                                                    |                                                         |                                                                          |
| 双輪羽田はっ                                                                                                    |                                                                                                    |                                                                                                    |                                                                                                    |                                                         |                                                                          |
|                                                                                                    | ワード※                                                                                                    |                                                                                                    | ソフトウェアキーポードを開く                                                                                                    |                                                         |                                                                          |
| リンタイムノ                                                                                                    | ワード※<br>ミスワード※                                                                                                    |                                                                                                    | ソフトウェアキーボードを開く                                                                                                    |                                                         |                                                                          |
| <b>ワンタイム</b><br>ユーザA(マス                                                                                                    | <b>ワード※</b><br><b>『スワード※</b><br>ター)(マスタユ <i>ー</i> ザ)様自                                                                                                    |                                                                                                    | ソフトウェアキーボードを開く<br>)。                                                                                                    |                                                         |                                                                          |
| <b>ワンタイム</b> ノ<br>ユーザA(マス                                                                                                    | <b>ワード※</b><br><b>1スワード※</b><br>ター)(マスタユ <i>ー</i> ザ)様自                                                                                                    |                                                                                                    | <u>ッフトウェアキーボードを聞く</u><br><sup>)。</sup><br>)「実行」 を ク リ ッ ク し マ                                                                                                    | てください                                                   |                                                                          |
| <b>ワンタイム</b> ノ<br>ユーザA(マス<br>・ 戻 る                                                                                                    | <b>ワード※</b><br><b> えワード※</b><br>ター)(マスタユーザ)様自<br>実行)                                                                                                    | ●●●●●●●<br>●●●●●●●<br>身の確認用バスワードを入力してください<br>①                                                                                                    | <del>リフトウェアキーボードを開く</del><br><sup>ヽ。</sup><br>・「実行」をクリックして                                                                                                    | てください。                                                  |                                                                          |
| <b>ワンタイム</b> ノ<br>ユーザA(マス<br>・戻る                                                                                                    | <b>ワード※</b><br><b> えフード※</b><br>ター)(マスタユーザ)様自<br>実行)                                                                                                    | ●●●●●●●<br>●●●●●●●<br>身の確認用パスワードを入力してください                                                                                                    | <del>ソフトウェアキーホートを聞く</del><br><sup>\。</sup><br>)「実行」をクリックして                                                                                                    | てください。                                                  |                                                                          |
| UEBC/1/1X<br>フ <b>ンタイム</b> J<br>ユーザA(マス                                                                                                    | <b>ワード※</b><br><b> 「スワード※</b><br>ター)(マスタユーザ)様自<br>実行)                                                                                                    |                                                                                                    | <del>yフトウェアキーホートを</del> 働く<br><sup>\。</sup><br>)「実行」をクリックして                                                                                                    | てください。                                                  |                                                                          |
| <b>リビタイム</b> ノ<br>ユーザA(マス<br>▲ 戻 る                                                                                                    | <b>ワード※</b><br><b>3スワード※</b><br>ター)(マスタユーザ)様自<br>実行)                                                                                                    |                                                                                                    | <del>yフトウェアキーホートを聞く</del><br><sup>\。</sup><br>)「実行」をクリックして                                                                                                    | てください。                                                  |                                                                          |
| UBBC/U/A<br>ワンタイムノ<br>ユーザA(マス<br>▲ 戻 る                                                                                                    | ワード※<br>(スワード※<br>ター) (マスタユーザ) 様自<br>(東行) (マスタユーザ) 様自                                                                                                    | ●●●●●●●<br>●●●●●●●<br>●<br>●●●●●●●<br>●<br>●<br>●<br>●<br>●<br>●                                                                                                    | <del>yフトウェアキーホートを聞く</del><br><sup>\。</sup><br>)「実行」をクリックして                                                                                                    | てください。                                                  | EPSK/112                                                                 |
| ■ 1000 1000 1000 1000 1000 1000 1000 10                                                                                                    | <b>ワード※</b><br><b> 「スワード※</b><br>ター) (マスタユーザ) 様自<br>実行)<br>手管理 》利用者会                                                                                                    |                                                                                                    | <u>yフトウェアキーホートξၛ</u> く<br><sup>)。</sup><br>)「実行」をクリックして                                                                                                    | てください。                                                  | BRSK013                                                                  |
| <ul> <li>リンタイムバ</li> <li>コーザム(マス</li> <li>イ 戻 る</li> <li>         ・</li> <li>利用者</li> <li>利用者</li> </ul>                                                                                                    | <b>ワード※</b><br><b>32ワード※</b><br>ター)(マスタユーザ)様自<br><b>実行)</b><br><b>(東行)</b><br><b>(東行)</b><br><b>(東行)</b><br><b>(マスタユーザ)様自</b><br>第<br>日<br>(マスタユーザ)様自<br>第<br>日<br>(マスタユーザ)様自                                                                                                    | ●●●●●●●<br>●●●●●●<br>●の確認用バスワードを入力してくたさし<br>①<br>2<br>3<br>6<br>6<br>6<br>6<br>6<br>6<br>6<br>6<br>6<br>6<br>6<br>6<br>6                                                                 | <u>yフトウェアキーボードを働く</u><br><sup>)。</sup><br>)「実行」をクリックして                                                                                                    | Cください。<br>                                              | BRSK013                                                                  |
| <ul> <li>リンタイム/<br/>マンタイム/<br/>マニーザム(マス)</li> <li>         ・ 一 ( 戸 る)</li> <li>         ・ 利用者     </li> </ul>                                                                                                    | <b>ワード※</b><br><b>327 - ド※</b><br>ター)(マスタユーザ)様自<br><b>実行)</b><br><b>ま</b><br>子管理 》利用者会<br>基本情報を変更 »利                                                                                                    |                                                                                                    | <u>yフトウェアキーボードを開く</u><br><sup>1</sup> 。<br>・<br>「実行」をクリックして                                                                                                    | <ください。<br>〒7                                            | BRSK013                                                                  |
|                                                                                                    | <b>ワード※</b><br><b>3.2ワード※</b><br>ター)(マスタユーザ) 様自<br><b>実行)</b><br><b>学管理 》利用者会</b><br>基本情報を変更 》利<br>利用者情報を登録しました                                                                                                    | 身の確認用バスワードを入力してください                                                                                                    | <u>yフトウェアキーボードを開く</u><br><sup>)。</sup><br>)「実行」をクリックして                                                                                                    | <ください。<br>27                                            | BRSK013                                                                  |
|                                                                                                    | ワード※<br>32ワード※<br>ター) (マスタユーザ) 様自<br>まです。<br>まです。<br>まです。<br>第<br>11月者情報を登録しました<br>都限については対象の利用<br>ま*太子で表示されていま                                                                                                    | ●●●●●●●<br>●●●●●●●<br>●●●●●●●<br>●●●●●●●<br>●<br>●                                                                                                    | <u>yフトウェアキーボードを働く</u><br><sup>)。</sup><br>)「実行」をクリックして                                                                                                    | てください。<br>€7                                            | BRSK013                                                                  |
|                                                                                                    | ワード※<br>スフワード※<br>ター) (マスタユーザ) 様自<br>(実行) (マスタユーザ) 様自<br>(実行) (マスタユーザ) 様自<br>(実行) (マスタユーザ) 様自<br>(また) (マスタユーザ) 様自<br>(また) (マスタユーザ) (マスタコーザ) 様自<br>(また) (マスタコーザ) (マスター) (マスター) (マス) (マスター) (マス) (マス) (マス) (マス) (マス) (マス) (マス) (マス                                                                                                    | ●●●●●●●<br>●●●●●●<br>●●●●●●<br>●<br>●●●●●●<br>●<br>●                                                                                                    | <mark>ソフトウェアキーボードを倒く</mark><br><sup>1</sup> 。<br>)「実行」をクリックして<br>変更ら<br>ます。                                                                                                    | <ください。<br>〒7                                            | BRSK013                                                                  |
| ・ ・ ・ ・ ・ ・ ・ ・ ・ ・ ・ ・ ・ ・ ・ ・ ・ ・ ・                                                                                                    | ワード※<br>スフワード※<br>ター)(マスタユーザ)様自<br>また「大学・・・・・・・・・・・・・・・・・・・・・・・・・・・・・・・・・・・・                                                                                                    | ●●●●●●●<br>■<br>■<br>■<br>■<br>■<br>■<br>■<br>■<br>■<br>電<br>部<br>部<br>で<br>して<br>く<br>た<br>さい<br>■<br>■<br>こ<br>■<br>こ<br>1<br>1<br>1<br>1<br>1<br>1<br>1<br>1<br>1<br>1<br>1<br>1<br>1 | <u>yフトゥェアキーボードを開く</u><br><sup>)。</sup><br>「実行」をクリックして                                                                                                    | こください。                                                  | BRSK013                                                                  |
| <ul> <li>リンタイム・</li> <li>コーザA(マス</li> <li>・ 東 る</li> <li>・ 利用者</li> <li>以下の内容で</li> <li>・ 利用者</li> <li>・ 利用者</li> <li>・ 利用者</li> <li>・ 利用者</li> <li>・ 利用者</li> <li>・ 利用者</li> </ul>                                                                                                    | ワード※<br>スフワード※<br>ター)(マスタユーザ)様自<br>) 実行→<br>手管理》利用者低<br>基本情報を変更 »利<br>利用者情報を登録しました<br>都限こついては対象の利明<br>は*太字で表示されていま<br>基本情報<br>週期者基本情報                                                                                                    | ●●●●●●<br>●●●●●●<br>●●●●●●<br>●<br>●<br>●<br>●<br>●<br>●                                                                                                    | <u>yフトウェアキーボードを開く</u><br><sup>)。</sup><br>「実行」をクリックして                                                                                                    | <<br>ください。<br>そ了                                        | BRSK013                                                                  |
| <ul> <li>マンタイムハ<br/>コーザA(マス</li> <li>マス</li> <li>東る</li> <li>利用者</li> <li>利用者</li> <li>利用者</li> <li>利用者</li> <li>の利用者</li> <li>ロヴィンD</li> <li>利用者名</li> </ul>                                                                                                    | ワード※<br>「スワード※<br>ター)(マスタユーザ)様自<br>また。<br>また。<br>また。<br>東行・<br>・<br>、<br>、<br>、<br>、<br>、<br>、<br>、<br>、<br>、<br>、<br>、<br>、<br>、                                                                                                    | ●●●●●●<br>●●●●●●<br>●●●●●●<br>●<br>●<br>●<br>●<br>●<br>●                                                                                                    | ソフトウェアキーボードを働く       >。       「実行」をクリックして       「実行」をクリックして       ます。       ()       ()       ()       ()       ()       ()       ()       ()       ()       ()       ()       ()       ()       ()       ()       ()       ()       ()       ()       ()       ()       ()       ()       ()       ()       ()       ()       ()       ()       ()       ()       ()       ()       ()       ()       ()       ()       ()       ()       ()       ()       ()       ()       ()       ()       ()       ()       ()       ()       ()       ()       ()       ()       ()       ()       ()       ()       ()       ()       () </td <td>Cください。<br/>こて<br/>こて<br/>こて</td> <td>BRSK013</td>                                                                                                    | Cください。<br>こて<br>こて<br>こて                                | BRSK013                                                                  |
| <ul> <li>リンタイム・<br/>フンタイム・<br/>コーザA(マス</li> <li>マス</li> <li>東る</li> <li>利用者</li> <li>利用者</li> <li>利用者</li> <li>利用者</li> <li>の利用者</li> <li>の利用者</li> <li>1</li> <li>1</li> <li></li></ul>                                                                                                    | ワード※<br>5スワード※<br>ター)(マスタユーザ)様自<br>東行)<br>(マスタユーザ)様自<br>第<br>5倍理》利用者低<br>5倍理》利用者低<br>5倍理》利用者低<br>5倍理》利用者低<br>5倍理》利用者低<br>5<br>6<br>1<br>1<br>1<br>1<br>1<br>1<br>1<br>1<br>1<br>1<br>1<br>1<br>1                                                                                                    | ●●●●●●●<br>●●●●●●<br>●●●●●●<br>●●●●●●<br>●<br>●<br>●                                                                                                    | ソフトウェアキーボードを働く         >。         「実行」をクリックして         「実行」をクリックして         の         な顔を変更 >>>>         たす。         ①         「全取引取消<br>「変更完了」                                                                                                    | Cください。 ET 問題 権限が付与され、 となっていることを                         | BRSK013<br>・<br>・<br>・<br>ご確認くフ                                          |
| <ul> <li>・ アンタイムハ<br/>マンタイムハ<br/>マンタイムハ<br/>マンタイムハ</li> <li>・ アンタイムハ</li> <li>・ マンタイムハ</li> <li>・ マンタイムハ</li> <li>・ マンタイムハ</li> <li>・ マンタイムハ</li> <li>・ マンタイムハ</li> <li>・ 利用者</li> <li>・ 利用者</li> <li>・ ・ ・ ・ ・ ・ ・ ・ ・ ・ ・ ・ ・ ・ ・ ・ ・ ・ ・</li></ul>                                                                                                    | ワード※<br>スフワード※<br>ター)(マスタユーザ)様自<br>(東行)(マスタユーザ)様自<br>(東行)(マスタユーザ)(東自<br>(東行)(マスタユーザ)(東自<br>(東行)(マスタユーザ)(東自<br>(東行)(マスタユーザ)(東自<br>(東行)(マスタユーザ)(東自<br>(東行)(マスタユーザ)(東自<br>(東行)(マスタユーザ)(東自<br>(東行)(マスタユーザ)(東自<br>(東行)(マスタユーザ)(東自<br>(東京)(マスタユーザ)(東自<br>(東京)(マスタユーザ)(東自<br>(東京)(マスタユーザ)(東自<br>(東京)(マスタユーザ)(東南<br>(東京)(マスタユーザ)(東南<br>(東京)(マスタユーザ)(東南<br>(東京)(マスタユーザ)(東南<br>(東京)(マスター)(東京)(東京)(東京)(東京)(東京)(東京)(東京)(東京)(東京)(東京                                                                                                    | ●●●●●●●<br>●●●●●●<br>●●●●●●<br>●<br>●●●●●●<br>●<br>●                                                                                                    | yフトウェアキーボードを倒く<br><sup>1</sup> 。<br>「実行」をクリックして                                                                                                    | Cください。 E7 尚」権限が付与され、<br>となっていることを                       | BRSK013<br>・<br>・<br>ご確認く;                                               |
| <ul> <li>・</li> <li>・</li></ul>                                                                                                    | <ul> <li>ワード※</li> <li>スワード※</li> <li>ター)(マスタユーザ)様自</li> <li>(マスタユーザ)様自</li> <li>(マスタコーザ)様自</li> <li>(マスタコーザ)様自</li> <li>(マスタコーザ)様自</li> <li>(マスタコーザ)様自</li> <li>(マスタコーザ)様自</li> <li>(マスタコーザ)様目</li> <li>(マスタコーザ)様目</li> <!--</td--><td>●●●●●●●●●●●●●●●●●●●●●●●●●●●●●●●●●●●●</td><td>ソフトウェアキーボードを働く       &gt;o       「実行」をクリックして       を済ます。       (1)       (1)       (1)       (1)       (1)       (1)       (1)       (1)       (1)       (1)       (2)       (2)       (2)       (2)       (2)       (2)       (2)       (2)       (2)       (2)       (2)       (2)       (2)       (2)       (2)       (2)       (2)       (3)       (4)       (5)       (5)       (5)       (5)       (5)       (5)       (5)       (5)       (5)       (5)       (5)       (5)       (5)       (5)       (5)       (5)       (5)       (5)       (5)       (5)       (5)       (5)       (5)       (5)       (5)       (5)       (5)       (5)       (5)       (5)    <tr< td=""><td>Cください。 E7 尚」権限が付与され、<br/>となっていることを</td><td>BRSK013<br/>で<br/>確認く<br/>で<br/>で<br/>で<br/>で<br/>で<br/>で</td></tr<></td></ul> | ●●●●●●●●●●●●●●●●●●●●●●●●●●●●●●●●●●●●                                                                                                    | ソフトウェアキーボードを働く       >o       「実行」をクリックして       を済ます。       (1)       (1)       (1)       (1)       (1)       (1)       (1)       (1)       (1)       (1)       (2)       (2)       (2)       (2)       (2)       (2)       (2)       (2)       (2)       (2)       (2)       (2)       (2)       (2)       (2)       (2)       (2)       (3)       (4)       (5)       (5)       (5)       (5)       (5)       (5)       (5)       (5)       (5)       (5)       (5)       (5)       (5)       (5)       (5)       (5)       (5)       (5)       (5)       (5)       (5)       (5)       (5)       (5)       (5)       (5)       (5)       (5)       (5)       (5) <tr< td=""><td>Cください。 E7 尚」権限が付与され、<br/>となっていることを</td><td>BRSK013<br/>で<br/>確認く<br/>で<br/>で<br/>で<br/>で<br/>で<br/>で</td></tr<> | Cください。 E7 尚」権限が付与され、<br>となっていることを                       | BRSK013<br>で<br>確認く<br>で<br>で<br>で<br>で<br>で<br>で                        |
| <ul> <li>マンタイムハ<br/>コーザA(マス</li> <li>マンタイムハ<br/>コーザA(マス</li> <li>東る</li> <li>利用者</li> <li>利用者</li> <li>利用者</li> <li>利用者</li> <li>利用者</li> <li>マレント内部</li> <li>利用者</li> <li>マレントの部</li> <li>マノンの</li> <li>利用者名</li> <li>ワービス状態</li> <li>メールアドレ:</li> <li>管理者補服</li> <li>ロジェーニー</li> </ul>                                                                                                    | ワード※<br>32ワード※<br>ター)(マスタユーザ)様自<br>またす。<br>また情報を登録しました<br>都限については対象の利用<br>お本情報<br>副用者情報を登録しました<br>都限については対象の利用<br>ま本情報<br>副用者情報を登録しました<br>都限については対象の利用<br>また情報<br>副用者基本情報<br>31日 体理<br>21日 体理                                                                                                    | ●●●●●●●●●●●●●●●●●●●●●●●●●●●●●●●●●●●                                                                                                    | ソントウェアオーボードを開く         >>。         「「実行」をクリックして         (1)         を変更、))         (2)         (2)         (2)         (2)         (2)         (2)         (2)         (2)         (2)         (2)         (2)         (2)         (2)         (2)         (2)         (2)         (2)         (2)         (2)         (2)         (2)         (3)         (4)         (5)         (5)         (5)         (5)         (5)         (5)         (5)         (5)         (5)         (5)         (5)         (5)         (5)         (5)         (5)         (5)         (5)         (5)         (5)         (5)         (5)         (5)         (5)         (5)         (5)     <                                                                                                    | Cください。 ころのでは、1000000000000000000000000000000000000      | BRSK013<br>・<br>・<br>ご確認くフ                                               |
| <ul> <li>マンタイムハ<br/>マンタイムハ<br/>コーザA(マス</li> <li>く 戻 る</li> <li>1 利用者</li> <li>・ 利用者</li> <li>い下の内容で<br/>サービス利用。</li> <li>・ 利用者</li> <li>・ 利用者</li> <li>・ 利用者</li> <li>・ 利用者</li> <li>・ 10万インD</li> <li>利用者名</li> <li>・ リービス状態</li> <li>メールアトレ:</li> <li>* 管理者権限</li> <li>・ ブラウザ</li> </ul>                                                                                                    | ワード※<br>スフワード※<br>ター) (マスタユーザ) 様自<br>シーン (マスタユーザ) 様自<br>シーン (マスタコーザ) 様自<br>シーン (マスター) (マスター)                                                                                                    | ●●●●●●●     ●●●●●●     ●●●●●●     ●●●●●●                                                                                                    | ソフトウェアキーボードを働く         >。         「実行」をクリックして         「実行」をクリックして                                                                                                    | Cください。 E7 尚」権限が付与され、 となっていることを                          | BRSK013<br>・<br>・<br>ご確認く 7                                              |
| ・ アンタイム・ ・ マンタイム・ ・ マンター・ ・ マンタイム・ ・ マンタイム・ ・ マンタイン ・ マンタイン ・ | ワード※<br>スワード※<br>ター) (マスタユーザ) 様自<br>また, イン・・・・・・・・・・・・・・・・・・・・・・・・・・・・・・・・・・・・                                                                                                    | ●●●●●●●<br>●●●●●●<br>●●●●●●<br>●●●●●●<br>●<br>●<br>●                                                                                                    | ソフトウェアキーボードを働く         >>。         >>「実行」をクリックして         (1)         (2)         (2)         (2)         (2)         (2)         (2)         (2)         (2)         (2)         (2)         (2)         (2)         (3)         (3)         (3)         (3)         (3)         (3)         (3)         (3)         (3)         (3)         (3)         (3)         (3)         (3)         (3)         (3)         (3)         (3)         (3)         (3)         (3)         (3)         (3)         (3)         (3)         (3)         (3)         (3)         (3)         (3)         (3)         (3)         (3)         (3)         (3)         (3)                                                                                                    | Cください。 ET 尚」権限が付与され、<br>となっていることを                       | BRSK013<br>・<br>・<br>ご確認くう                                               |
| <ul> <li>マンタイム・<br/>フンタイム・<br/>コーザA(マス</li> <li>東る</li> <li>利用君</li> <li>利用君</li> <li>利用者</li> <li>利用者</li> <li>利用者</li> <li>1</li> <li>利用者</li> <li>マリービス利用・</li> <li>第</li> <li>1</li> <li>1</li> <li>第</li> <li>1</li> <li>第</li> <li>第</li> <li>1</li> <li>第</li> <li>第</li> <li>第</li> <li>第</li> <li>1</li> <li>第</li> <li>第</li> <li>第</li> <li>1</li> <li>第</li> <li>第</li> <li>1</li> <li>第</li> <li>1</li> <li>1</li></ul>                                                                                                    | ワード※<br>スワワード※<br>ター) (マスタユーザ) 様自<br>(東行) (マスタユーザ) 様自<br>(東行) (マスタユーザ) (マスター) (マスター) (マス)                                                                                                    | ●●●●●●●<br>●●●●●●<br>●●●●●●<br>●●●●●●<br>●<br>●●●●●●                                                                                                    | yフトウェアキーボードを倒く<br><sup>1</sup> 。<br>「「実行」をクリックして                                                                                                    | Cください。 E7 尚」権限が付与され、<br>となっていることを                       | BRSK013<br>・<br>・<br>ご確認く;                                               |
| <ul> <li>・ 戸ノービス</li> <li>・ 利用者</li> <li>・ 利用者</li> <li>・ 利用者</li> <li>・ 利用者</li> <li>・ 利用者</li> <li>・ 利用者</li> <li>・ 利用者</li> <li>・ ・ ・ ・ ・ ・ ・ ・ ・ ・ ・ ・ ・ ・ ・ ・ ・ ・ ・</li></ul>                                                                                                    | ワード※<br>スフワード※<br>ター) (マスタユーザ) 様自<br>(東行) (マスタユーザ) 様自<br>(東行) (マスタユーザ) (マスター) (マスター) (マスター)<br>(東行) (マスター) (マスター) (マスター) (マスター)<br>(東行) (マスター) (マスター) (マスター) (マスター)<br>(東行) (マスター) (マスター) (マスター) (マスター) (マスター) (マスター) (マスター)<br>(東行) (マスター) (マスター)                                                                                                    | ●●●●●●●●●●●●●●●●●●●●●●●●●●●●●●●●●●●●                                                                                                    | ソフトウェアキーボードを働く <sup>1</sup> 。         「「実行」をクリックして         第         度額を変更 )) 内容確認)) 変更完<br>ます。         ます。         ① 「全取引取消<br>「変更完了」         33479                                                                                                    | Cください。                                                  | BRSK013<br>・<br>・<br>ご確認く;                                               |
| <ul> <li>マシタイム・<br/>マンタイム・<br/>コーザA(マス</li> <li>く 戻 る</li> <li>1 利用君</li> <li>・ 利用者</li> <li>・ 利用者</li> <li>・ 利用者</li> <li>・ の内容用用</li> <li>・ 可の内容用用</li> <li>・ の内容用用</li> <li>・ の内容用用</li> <li>・ の内容用用</li> <li>・ の内容用用</li> <li>・ ・ ・ ・ ・ ・ ・ ・ ・ ・ ・ ・ ・ ・ ・ ・ ・ ・ ・</li></ul>                                                                                                    | <ul> <li>ワード※</li> <li>スワード※</li> <li>ター) (マスタユーザ) 様自</li> <li>(マスタユーザ) 様自</li> <li>(マスタユーザ) 様目</li> <li>(マスタユーザ) 様目</li> <li>(マスタユーザ) 様目</li> <li>(マスタユーザ) 様目</li> <li>(マスタユーザ) 様目</li> <li>(マスタユーザ) 様目</li> <li>(マスタユーザ) 様目</li> <li>(マスタユーザ) 様目</li> <li>(マスタユーザ) 様目</li> <li>(マスタコーザ) 様目</li> <li>(マスタコーザ) 様目</li> <li>(マスタコーザ) 様目</li> <li>(マスタコーザ) 様目</li> <li>(マンサー)</li> </ul>                                                                                                    | ●●●●●●● ● ● ● ● ● ● ● ● ● ● ● ● ● ● ●                                                                                                     | ソントウェアオーボードを開く         >>。         「「実行」をクリックして         (1)         を含むり、変更完         (2)         (2)         (2)         (2)         (2)         (2)         (2)         (2)         (2)         (3)         (3)         (3)         (3)         (3)         (3)         (3)         (3)         (3)         (3)         (3)         (3)         (3)         (3)         (3)         (3)         (3)         (3)         (3)         (3)         (3)         (3)         (3)         (3)         (3)         (3)         (3)         (3)         (3)         (3)         (3)         (3)         (3)         (3)         (3)         (3)         (3)         (3)         (3)                                                                                                    | Cください。 Cください。 C 1 (1) (1) (1) (1) (1) (1) (1) (1) (1) ( | BRSK013<br>・<br>・<br>ご確認くう                                               |
| <ul> <li>マンタイムハ<br/>マンタイムハ<br/>コーザA(マス</li> <li>く 戻 る</li> <li>( 戸 の内容で<br/>サービス利用者</li> <li>( 利用者者</li> <li>( 利用者名</li> <li>( アービス状態</li> <li>メールアドレ:</li> <li>管理者権限</li> <li>( ブラウザ</li> <li>残高照会</li> <li>振込入金明</li> </ul>                                                                                                    | <ul> <li>ワード※</li> <li>スワード※</li> <li>ター) (マスタユーザ) 様自</li> <li>(マスタユーザ) 様自</li> <li>(マスタユーザ) 様目</li> <li>(マスタユーザ) 様目</li> <li>(マスタユーザ) 様目</li> <li>(マスタユーザ) 様目</li> <li>(マスタユーザ) 様目</li> <li>(マスタユーザ) 様目</li> <li>(マスタユーザ) 様目</li> <li>(マスタユーザ) 様目</li> <li>(マスタユーザ) 様目</li> <li>(マスタコーザ) 様目</li> <li>(マスタコーザ) 様目</li> <li>(マスター) (マスタコーザ) 様目</li> <li>(マスター) (マスタコーザ) 様目</li> <li>(マスター) (マスタコーザ) (マスター)</li> <li>(マスター) (マスター) (マスター) (マスター)</li> <li>(マスター) (マスター) (マスター) (マスター) (マスター)</li> <li>(マスター) (マスター) (マスター</li></ul>                                                                                                    | ●●●●●●● ● ● ● ● ● ● ● ● ● ● ● ● ● ● ●                                                                                                     | ソントウェアオーボードを回く         >>。         >「実行」をクリックして         (1)         (1)         (1)         (1)         (1)         (1)         (1)         (1)         (1)         (2)         (2)         (2)         (2)         (2)         (3)         (3)         (3)         (3)         (3)         (3)         (3)         (3)         (3)         (3)         (3)         (3)         (3)         (3)         (3)         (3)         (3)         (3)         (3)         (3)         (3)         (3)         (3)         (3)         (3)         (3)         (3)         (3)         (3)         (3)         (3)         (3)         (3)         (3)         (3)         (3) <td>Cください。</td> <td>BRSK013<br/>・<br/>・<br/>ご確認く 7</td>                                                                    | Cください。                                                  | BRSK013<br>・<br>・<br>ご確認く 7                                              |
| <ul> <li>マシタイム・</li> <li>マンタイム・</li> <li>マンタインの</li> <li>マンタインの</li> <li>マンタインの</li></ul>                                                                                                    | ワード※<br>スワード※<br>ター) (マスタユーザ) 様自<br>(東 行) (マスタユーザ) 様自<br>(東 行) (マスタユーザ) 様自<br>(東 行) (マスタユーザ) 様自<br>(東 行) (マスタユーザ) 様自<br>(中日) (マスタユーザ) 様自<br>(中日) (中日) (ロ) (ロ) (ロ) (ロ) (ロ) (ロ)<br>(ロ) (ロ) (ロ) (ロ) (ロ) (ロ) (ロ) (ロ) (ロ)<br>(ロ) (ロ) (ロ) (ロ) (ロ) (ロ) (ロ) (ロ) (ロ) (ロ)                                                                                                    | ●●●●●●●●●●●●●●●●●●●●●●●●●●●●●●●●●●●●                                                                                                    | ソフトウェアキーボードを回く         >>。         >「実行」をクリックして         (1)         (2)         (2)         (2)         (2)         (2)         (2)         (2)         (2)         (2)         (2)         (2)         (2)         (3)         (3)         (3)         (3)         (3)         (3)         (3)         (3)         (3)         (3)         (3)         (3)         (3)         (3)         (3)         (3)         (3)         (3)         (3)         (3)         (3)         (3)         (3)         (3)         (3)         (3)         (3)         (3)         (3)         (3)         (3)         (3)         (3)         (3)         (3)         (3)         (3) <td>こください。</td> <td>BRSK013<br/>・<br/>・<br/>・<br/>・<br/>・<br/>・<br/>・<br/>・<br/>・<br/>・<br/>・<br/>・<br/>・</td>             | こください。                                                  | BRSK013<br>・<br>・<br>・<br>・<br>・<br>・<br>・<br>・<br>・<br>・<br>・<br>・<br>・ |